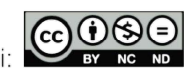

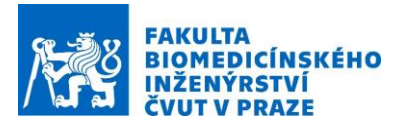

## Návod na laboratorní úlohu

# Dynamic modeling of EM-induced neuronal activation inhibition & synchronization.

Název studijního předmětu: Electroceuticals for electrical and magnetic neurostimulation therapies

Vedoucí cvičení/experimentu: Ing Tomáš Dřížďal, Ph.D., Doc. Ing. David Vrba, Ph.D.

### Anotace cvičení/experimentu:

Elektromagnetické pole (EMF) interaguje s neurony. Interakce může být stimulující, inhibiční nebo synchronizující a může být zamýšlená nebo nezamýšlená. K nezamýšlené stimulaci vystavením silným nízkofrekvenčním polím dochází například v gradientních cívkách magnetické rezonance (MRI), zatímco příklady zamýšlené stimulace zahrnují terapeutické aplikace (transkraniální stimulace, hluboká stimulace mozku, funkční elektrická stimulace atd.) Nebo nervová zařízení ( umělá sítnice, nervové končetiny atd.). Modelování je zvláště cenné pro léčbu a hodnocení bezpečnosti a účinnosti zařízení, ale také pro optimalizaci výkonu zdravotnických prostředků.

Predikce bezpečnostních prahů, stimulační selektivity, frekvence impulzu, dopadu pulzního tvaru atd., je komplikována složitou strukturou a dynamikou iontových neuronových kanálů, nehomogenní povahou distribuce elektrického pole v lidském těle a komplexní vzájemné působení mezi nimi. To je důvod, proč je vyžadováno modelování propojené EM-neuronové dynamiky.

Modelování

V této části se student naučí pracovat v SW prostředí a nakreslí zjednodušený model. Vytvoří se koule, krychle a křivka představující bodovou elektrodu, tkáňové médium a axon. Je vytvořena další krychle, která se použije jako maska k místnímu upřesnění mřížky.

• Simulace

Po dokončení modelování je dalším krokem nastavení elektromagnetické simulace. V našem případě použijeme Ohmic Quasi-Static ke generování nízkofrekvenční simulace. Je třeba nastavit frekvenci a vlastnosti tkáně (elektrická vodivost). Pro typ okrajové podmínky použijeme Dirichletovu okrajovou podmínku. Pro přesný výpočet je třeba vytvořit jemnou výpočetní mřížku s rozlišením 0,008 mm ve všech třech osách.

• Analýza

Vyhodnocení simulace bude rozděleno do tří částí:

- 1. Profil pole EM podél čáry procházející středem domény.
- 2. Akční potenciál registrovaný v uzlu axonu, který byl vypálen v důsledku expozice axonu EM pole
- 3. Výsledky titrace ukazující kromě titračního faktoru také umístění a čas prvního zaznamenaného akčního potenciálu

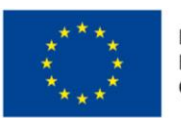

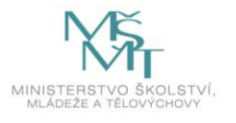

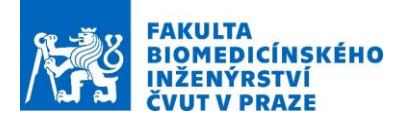

#### Popis použitých zařízení/přístrojů:

PC stanice pro technické výpočty

[1] Reilly JP et al., Sensory effects of transient electrical stimulation - Evaluation with a neuroelectric Model, IEEE Trans Biomed Eng 32(12):1001-1011, 1985.

[2] Reilly, J. Patrick, and Alan M. Diamant. Electrostimulation: theory, applications, and computational model. Artech House, 2011.

[3] Neufeld, Esra, et al. "Simulation platform for coupled modeling of EM-induced neuronal dynamics and functionalized anatomical models." Neural Engineering (NER), 2015 7th International IEEE/EMBS Conference on. IEEE, 2015.

[4] Iacono, Maria Ida, et al. "MIDA: A Multimodal Imaging-Based Detailed Anatomical Model of the Human Head and Neck." PloS one 10.4 (2015)

[5] Neufeld, Esra, Ioannis V. Oikonomidis, and Niels Kuster. "Thresholds for interference with neuronal activity." Electromagnetic Compatibility (APEMC), 2015 Asia-Pacific Symposium on. IEEE, 2015.

#### Cíle cvičení/experimentu:

Tento tutoriál si klade za cíl demonstrovat začínajícím uživatelům, jak nastavit a spustit simulaci neuronové dynamiky v Sim4Life. V tomto tutoriálu jsou reprodukovány experimenty SENN popsané v Reilly J.P. a kol., IEEE TBE 32(12):1001-1011. V tomto nastavení je křivka představující axon umístěna dva milimetry od bodové elektrody umístěné v médiu simulujícím tkáň. Elektrody vyzařují konstantní stejnosměrný proud, který se šíří médiem a způsobuje depolarizaci axonální membrány.

#### Postup

- 1. Vytvořte nový projekt výběrem "new project" v záložce "Flle/New"
- 2. Vyberte záhlaví "Model" v jehož prostředí se provede vytvoření modelu
- 3. Klikněte na záložku "Solids" a vyberte "Sphere"
- 4. Klikněte na počátek (x = 0, y = 0, z = 0, viditelný ve *"status bar"* dole na obrazovce) modelovací mřížky ve 3D okně a začněte kreslit střed koule. Ručně zadejte poloměr v dialogu koule v levém horním rohu 3D okna a nastavte jej na 0,1 mm.
- 5. Klikněte na záložku "Solids" a vyberte "Block"
- 6. Klikněte na počátek (x = 0, y = 0, z = 0, viditelný ve *"status bar"* dole na obrazovce) modelovací mřížky ve 3D okně a začněte kreslit krychli. Ručně zadejte délky stran v dialogu *"Block"* v levém horním rohu 3D okna a nastavte je na 10 mm pro všechny strany. Zaškrtněte políčko *"Centerd"*.
- 7. Klikněte na záložku "Sketch" a vyberte "Spline"
- Klepněte na libovolné dva body ve 3D okně a stisknutím klávesy *Esc* ukončete nástroj pro modelování. Vyberte *"Spline 1"* a upravte souřadnice bodu v okně *"Properties"* na *"Point0 (-10, 2, 0)"* a *"Point1 (10, 2, 0)"*.
- 9. Klikněte na záložku "Solids" a vyberte "Block"
- 10. Klikněte na počátek (x = 0, y = 0, z = 0, viditelný ve *"status bar"* dole na obrazovce) modelovací mřížky ve 3D okně a začněte kreslit krychli. Ručně zadejte délky stran v dialogu *"Block"* v levém horním rohu 3D okna a nastavte je na 1 mm pro všechny strany. Zaškrtněte políčko *"Centerd"*.

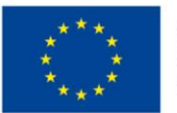

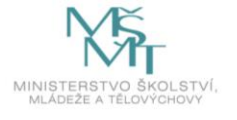

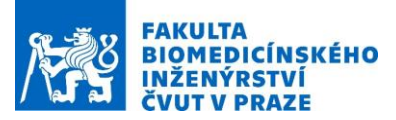

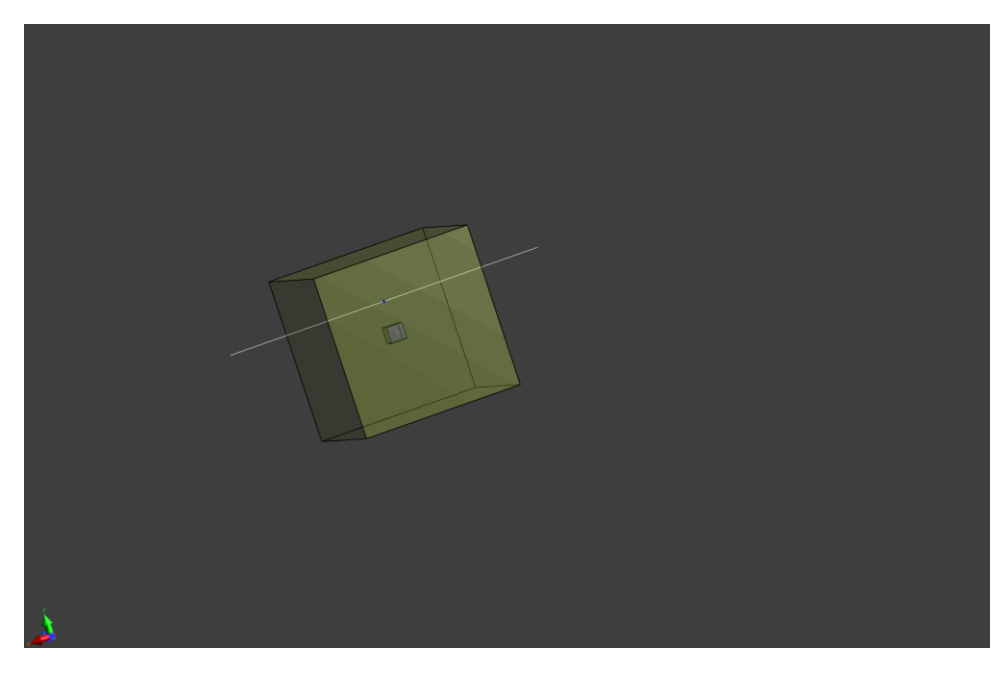

- 11. Vyberte *"Sphere 1"* objekt v okně Model Explorer a přejmenujte ho na *"Electrode"* zmačknutím klávesy F2 a potvrďte zmačknutím klávesy Enter.
- 12. Dále přejmenujte objekty "Block 1" na "Tissue", "Spline 1" na "Axon" a "Block 2" na "Grid Mask".
- 13. Přepněte do simulačního nastavení kliknutím na záložku "Simulation"
- 14. Pod "Simulation" klikněte na záložku "New" a Zvolte "EM LF Ohmic Quasistatic" pro vygenerování nízkofrekvenční simulace.
- 15. V okně "Explorer" vyberte vzniklou simulaci a pomocí klávesy F2 ji přejmenujte na "EM Electrode Stimulation".
- 16. Klikněte na záložku "Multi-Tre" a zvolte "Model"
- 17. Vyberte *"Tissue"* v Multi-Tree okně a přetáhněte jej do nadřazené složky simulace s názvem *"EM Electrode Stimulation"* v okně *"Explorer"*
- 18. Klikněte na "Setup" v okně "Explorer" a nastavte frekuenci na 0 Hz.
- 19. V *"Materials"* zvolte *"Material Settings (1)"* které obsahuje *"Tissue"* a nastavte elektrickou vodivost na 0.333 S/m .

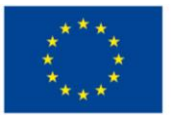

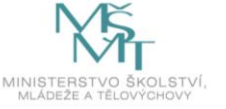

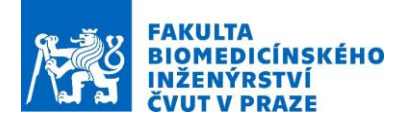

| Pr   | operties                |            | μ×     |
|------|-------------------------|------------|--------|
| 4    | 🗁 Materials             |            |        |
| 4    | Air                     |            |        |
|      | Туре                    | Dielectric |        |
| Prop | Mass Density            | 1.205      | kg/m^3 |
|      | ▲ Electrical Properties |            |        |
|      | Electric Conductivity   |            | S/m    |
|      | Rel. Permittivity       |            |        |
|      | ▲ Magnetic Properties   |            |        |
|      | Rel. Permeability       |            |        |
|      | Magnetic Conductivity   |            | Ohm/m  |
| 4    | Material Settings       |            |        |
|      | Туре                    | Dielectric |        |
|      | Mass Density            | 1000       | kg/m^3 |
|      | ▲ Electrical Properties |            |        |
|      | Electric Conductivity   | 0.333      | S/m    |
|      | Rel. Permittivity       |            |        |
|      | ▲ Magnetic Properties   |            |        |
|      | Rel. Permeability       |            |        |
|      | Magnetic Conductivity   |            | Ohm/m  |
|      |                         |            |        |

- 20. V *"Boundary Conditions"* zvolte *"Boundary Settings Dirichlet (6)"* a nastave konstanntní potenciál *"Constant Potential"* na 0.0004 V v okně *"Properties"*
- 21. Klikněte pravým tlačítkem myši na "Boundary Conditions" a vyberte "New Settings".
- 22. Vyberte nově vytvořenou skupinu hraničních podmínek v okně *"Simulation Explorer"* a nastavte *"Constant Potential" na* 1 V v okně *"Properties"*
- 23. Zvolte "Electrode" v okně *Multi-Tree Model* a přetáhněte tento objekt do nově vytvořené skupiny hraničních podmínek

| Properties                                                                       |                          | μ×       |
|----------------------------------------------------------------------------------|--------------------------|----------|
| ▲ δΩ Boundary Condition<br>▲ δΩ Boundary Settings                                | ons<br>s                 |          |
| Boundary Type<br>Constant Potential<br>Phase                                     | Dirichlet<br>0.0004<br>0 | V<br>deg |
| <ul> <li>δΩ Boundary Setting<br/>Boundary Type<br/>Constant Potential</li> </ul> | s 1<br>Dirichlet<br>1    |          |
| Phase                                                                            | U                        | deg      |

- 24. Klikněte pravým tlačítkem myši na "Grid" a dále pak zvolte "New Settings" a "Manual", tuto operaci zopakujte ještě jednou
- 25. Vyberte *"Tissue"* a *"Electrode"* v *"Automatic Default (2)"* skupině a přetáhněte tyto objekty do skupiny "Manual"
- 26. Vyberte "Automatic Default" skupinu a smažte zmačknutím klávesy Delete.
- 27. Vyberte "Grid Mask" z okna "Multi-Tree | Model" a přetáhněte ho do skupiny "Manual 1 1mm"
- 28. Vyberte skupinu "Manual 1 1mm (1)" a změňte "Maximum Step" v okně "Properties" na 0.008 mm pro všechny tři osy
- 29. Klikněte na "Grid" a změňte "Padding Settings" v okně "Properties" na "Manual" a nastavte "Top Padding" a "Bottom Padding" na 0 mm pro všechny tři osy
- 30. Klikněte pravým tlačítkem na "Grid" a zvolte "Update Grid"

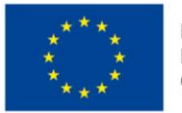

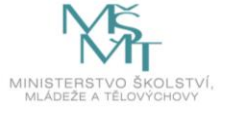

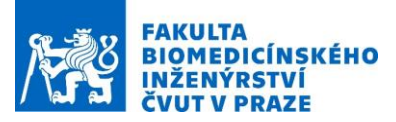

| 🖌 🎬 Grid 1// x 1// x    | 1//=5.   | .545 MC | ells  |       |       |  |  |  |  |
|-------------------------|----------|---------|-------|-------|-------|--|--|--|--|
| Discretization Settings | Automat  | ic      |       |       |       |  |  |  |  |
|                         | -        |         |       |       |       |  |  |  |  |
|                         | -        | 0.625   | 0.625 | 0.625 |       |  |  |  |  |
| Grading                 | 8        |         |       | 20    |       |  |  |  |  |
|                         |          |         |       |       |       |  |  |  |  |
| Padding Settings        |          | Manual  |       |       |       |  |  |  |  |
| Bottom Padding          | -        | 0       |       |       | mm    |  |  |  |  |
| Top Padding             |          | 0       |       |       | mm    |  |  |  |  |
| Extra Bottom Padding    |          | 0       |       |       | Cells |  |  |  |  |
| Extra Top Padding       |          | 0       |       |       | Cells |  |  |  |  |
| Manual                  | R Manual |         |       |       |       |  |  |  |  |
| Maximum Step            | 1        | 1       |       |       | mm    |  |  |  |  |
| Geometry Resolution     |          | 1       |       |       | mm    |  |  |  |  |
| Priority                | 5        | 50      |       |       |       |  |  |  |  |
| Manual 1                |          |         |       |       |       |  |  |  |  |
| Maximum Step            | -        | 0.008   | 0.008 | 0.008 | mm    |  |  |  |  |
| Geometry Resolution     | -        | 1       |       |       | mm    |  |  |  |  |
| Priority                |          | 50      |       |       |       |  |  |  |  |

- 31. Klikněte pravým tlačítkem myši na "Voxels" a zvolte "Create Voxels"
- 32. Klikněte pravým tlačítkem myši na "Solver" a zvolte "Run"
- 33. V záložce "Simulation" zvolte "New" a dále pak "Neuron"
- 34. Nově vytvořenou simulaci "Nr" přejmenujte pomocí klávesy F2 na "SENN Neuronal Dynamics".
- 35. Zvolte "Axon" objekt v okně "Multi-Tree Model" a přetáhněte ho do "SENN Neuronal Dynamics" simulace a vyberte "SENN Neuron" v dialogovém okně určujícím jaký model bude použit

| Simulation            |                   |       |    |        | × |
|-----------------------|-------------------|-------|----|--------|---|
| The entity "Axon" can | be interpreted a  | s:    |    |        |   |
|                       | SENN Neuro        |       |    |        |   |
|                       | MOTOR Neur        | on    |    |        |   |
|                       | RAT Neuro         | n     |    |        |   |
|                       | Sweeney Neu       | ron   |    |        |   |
| Please select what ro | les should be app | lied. |    |        |   |
|                       | Ok                | Skip  | SI | cipAll |   |

36. Klikněte na *"Setup"* v okně *"Explorer" a nastavte "Global Temperature"* na 22 °C v okně *"Properties",* a dále se přesvědčte že *"Titration"* je vybrán.

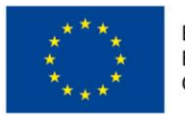

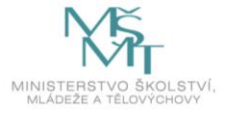

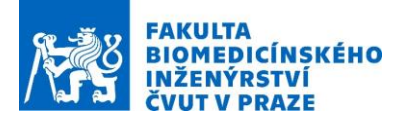

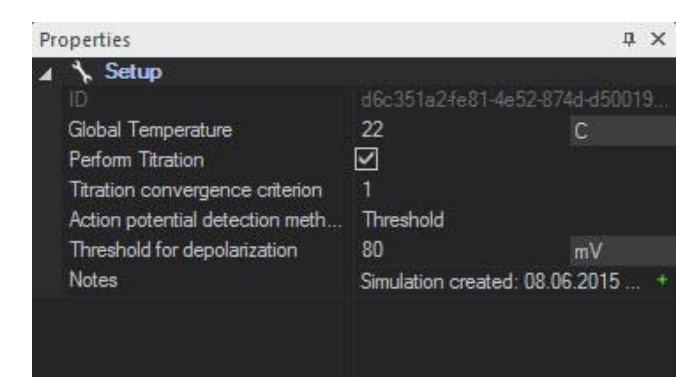

- 37. Zvolte "Neurons", vyberte "SENN Neuron Settings (1)" a klikněte na záložku "Load Model" v "Simulations"
- 38. Klikněte pravým tlačítkem myši na "Sources" a zvolte "New Settings"
- 39. Z "Sensors" EM simulace "EM Electrode Stimulation" přetáhěte "Field Sensor Settings (1)" do "Source Settings 1" "SENN Neuronal Dynamics"

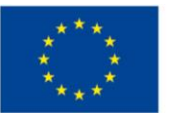

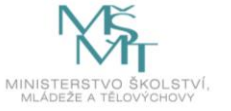

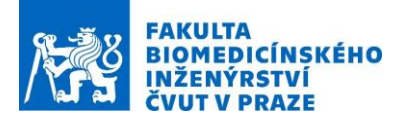

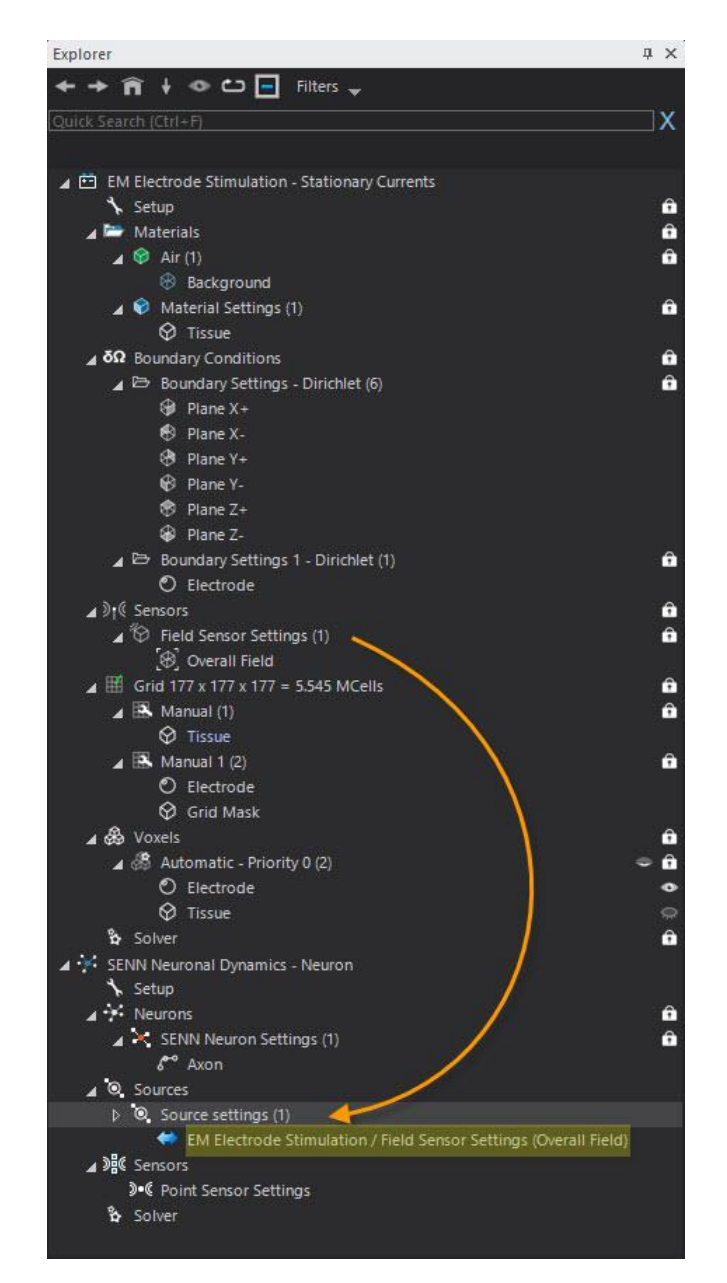

40. Nastavte "Pulse 1 Amplitude" na -1 v okně "Properties".

|           | џ×                            |
|-----------|-------------------------------|
|           |                               |
| Monopolar |                               |
| 0.1       | ms                            |
|           |                               |
| 0.1       | ms                            |
|           |                               |
|           |                               |
|           | Monopolar<br>0.1<br>-1<br>0.1 |

41. Klikněte na *"Sensors"* v okně *"Explorer"*, dále vyberte *"Point Sensor Tool"* v záložce *"*Simulation" a vyberte libovolné místo podél "Axon" modelu (bod se automaticky přichytí k modelu "Axon"

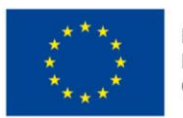

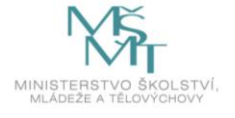

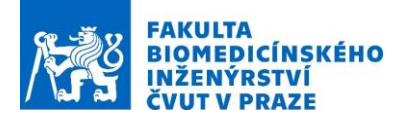

42. Vyberte *"Point Sensor Settings (1)"* v okně *"Explorer"* a v *"Section Name" změňte jméno na* to *"node1[4]"* a *"Relative* position" na 0 v okně *"Properties"*.

| Properties                |          | φ×    |
|---------------------------|----------|-------|
| ▲ D. Point Sensor Setting | ngs      | 2<br> |
| Measured quantity         | V        |       |
| Section name              | node1[4] |       |
| Relative position         | 0        |       |
| Enable grouping           |          |       |
|                           |          |       |

43. V "Solver" se nastavte "Duration" na 1ms a "Time Step" na 0.0025 ms

| Properties                                                                                                    |                  |                    | μ×       |  |
|----------------------------------------------------------------------------------------------------|------------------|--------------------|----------|--|
|                                                                                                    |                  | Show Expressions > |          |  |
| <ul> <li>Recallent content</li> <li>Parallelization Handling</li> <li>Number of Threads</li> <li>Priority in Ares queue</li> </ul> | Manual<br>1<br>0 |                    |          |  |
| Duration<br>Time step<br>Section names for spike detection                                                                         | 1<br>0.0025      |                    | ms<br>ms |  |

- 44. Klikněte pravým tlačítkem myši na "Solver" a zvolte "Run" a počkejte, až doběhne výpočet
- 45. Změňte záložku "Simulation" na "Analysis"
- 46. Vyberte *"EM Electrode Stimulation"* v okně *"Explorer"* a vyberte *"Overall Field"* v okně *"Output View"* a zvolte *"Sensor Extractor"*.
- 47. V okně "*Output View"* klikněte pravým tlačítkem myši na "*EM E(x,y,z,f0)"*, dále ve "*Viewers"* vyberte "*Slice Viewer"* a nastavte "*Slice Index"* na 88 v okně "*Properties"*
- 48. V "Field Data Options" vyberte zobrazení "Abs. Magnitude" pole.
- 49. V "Visualization Options" sekci okna "Properties" zaškrtněte "Smooth" a vyberte "Color Bar" ve 3D okně a vyberte "linear scale"
- 50. V *"2D Plot"* sekci okna *"Properties"* vyberte *"Along Axis"* a zvolte "X" a pak nastavte *"Y* index" na 88 a zvolte *"Create Plot"*

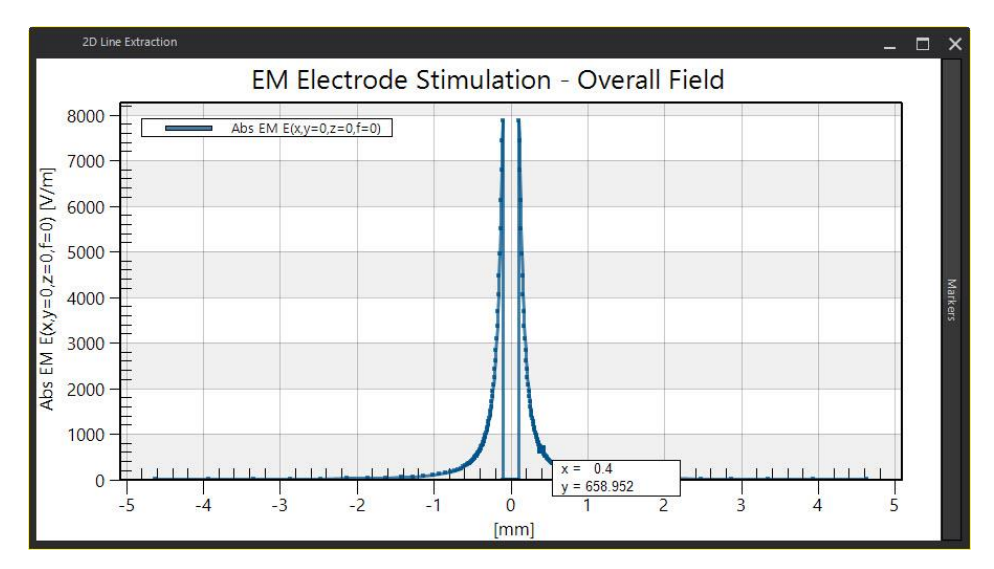

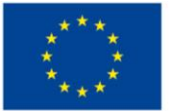

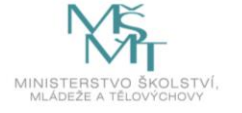

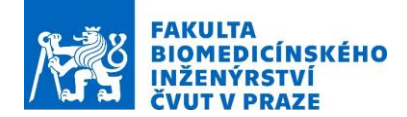

- 51. Vyberte "SENN Neuronal Dynamics" v okně "Explorer", dále vyberte
- "PointSensor@Axon@node1[4]@0.00" z okna "Output View" a pak zvolte "Sensor Extractor"
- 52. Vyberte "PointSensor@Axon@node1[4]@0.00" z okna "Explorer" a dále zvolte "Plot"

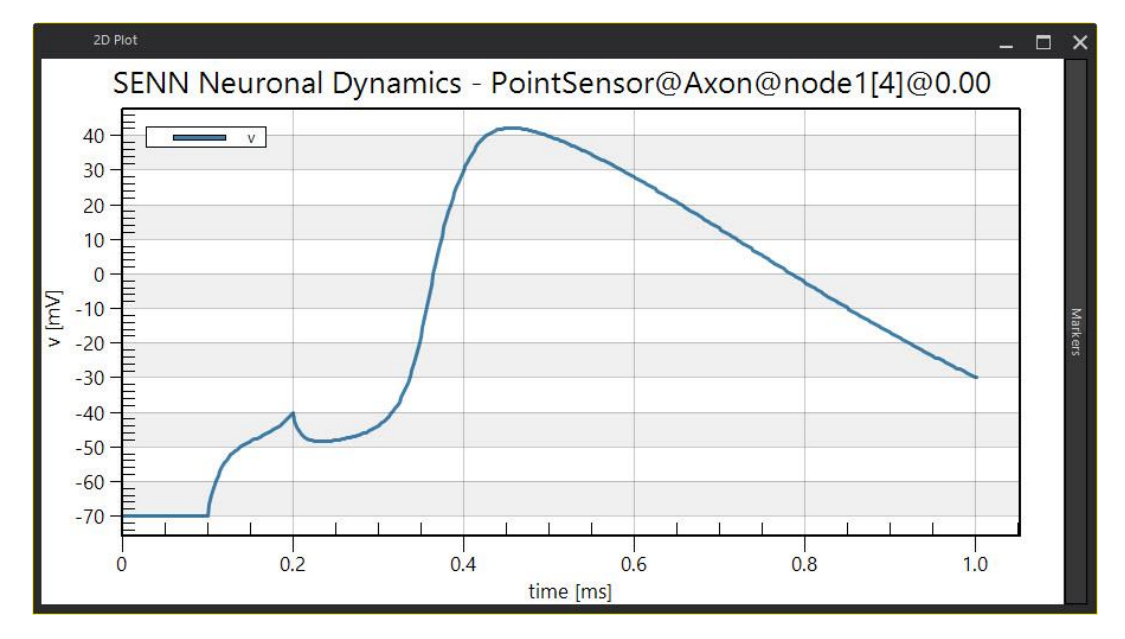

- 53. Vyberte *"SENN Neuronal Dynamics"* z okna *"Explorer"* a vyberte *"TitrationSensor"* z okna *"Output View"*, dále vyberte *"Sensor Extractor"*
- 54. Vyberte "TitrationSensor" z okna "Explorer", zvolte "Titration Evaluator", a dále "Table View"

| Table view       |        |                         |   |                          |         |                  |     | × |
|------------------|--------|-------------------------|---|--------------------------|---------|------------------|-----|---|
| Titration        |        |                         |   |                          |         |                  |     |   |
| Show 10 Tent     | ries   |                         |   |                          | Filter: |                  |     |   |
| Neuron Name      |        | Location of First Spike | ŧ | Time of First Spike (ms) | ŧ       | Titration Factor | 13  | ÷ |
| Axon             |        | node1[4]                |   | 0.3750                   |         | 1.5078           |     |   |
| Showing 1 to 2 o | f 2 er | ntries                  |   |                          |         | Previous 1       | Nex | ť |
|                  |        |                         |   |                          |         |                  |     |   |
|                  |        |                         |   |                          |         |                  |     |   |

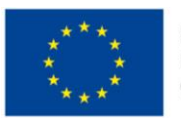

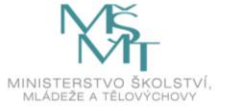